| การจัดการความรู้ (KM)                                                                                    |                                                                                                    |                                                                                                    | 0                                                                                                    | One-Point Lesson<br>(ความรู้เฉพาะเรื่อง)                                                                                                    |                                                                        |                                                                                                    |                                                                                                    |  |
|----------------------------------------------------------------------------------------------------|----------------------------------------------------------------------------------------------------|----------------------------------------------------------------------------------------------------|----------------------------------------------------------------------------------------------------|----------------------------------------------------------------------------------------------------|------------------------------------------------------------------------|----------------------------------------------------------------------------------------------------|----------------------------------------------------------------------------------------------------|--|
| ຊຸ່ອູ                                                                                                    | ารี่อดของเอ                                                                                                    | างเสืองแล้งใจ                                                                                                    | เลือนปลเล โดยไม่                                                                                                    | นุ่มลงโดยใช้ Ms PowerPoint                                                                                                    |                                                                        | เลขที่เอกสาร                                                                                                    | 1/2-OPL/58                                                                                                    |  |
| ห้วเ                                                                                                    | 1001011                                                                                                    | I MA ATATOR M ON A L                                                                                                    | IOOH HANNIN MID II                                                                                                    |                                                                                                    |                                                                        | วันที่รายงาน                                                                                                    | 26 พ.ย57                                                                                                    |  |
| ሆሆነ                                                                                                    | 🕶 ดาวปรัพษเรา                                                                                                    | น 🗋 อารแอ้ไตปรัช                                                                                                    | มปรง 🗖 ดาวแย่งยาก เข้                                                                                                    | <b>โ</b> ดวามฝุ่งยาก /ปัญหาที่เกิดขึ้น                                                                                                    | หัวหน้ากลุ่มงาน                                                        | หัวหน้างาน                                                                                                    | จัดทำโดย                                                                                                    |  |
|                                                                                                    |                                                                                                    |                                                                                                    | ព្រះវ៉ែ 🗖 ២រោងព័រព្រះក្រ                                                                                                    | 🗕 คราพอุงอากวอยู่กากแทยพ                                                                                                    |                                                                        | ผลิตสื่อฯ                                                                                                    | นายไอยรา                                                                                                    |  |
| วิธีลดขอบภาพที่คมเข้มให้อ่อนนุ่มลงโดยใช้ Ms PowerPoint                                                   |                                                                                                    |                                                                                                    |                                                                                                    |                                                                                                    |                                                                        |                                                                                                    |                                                                                                    |  |
| <b>วัตถุประสงค์</b> (km) เพื่อให้ผู้อ่านสามารถใช้โปรแกรม Ms PowerPoint ลดขอบภาพที่คมเข้มให้อ่อนนุ่มลงได้ |                                                                                                    |                                                                                                    |                                                                                                    |                                                                                                    |                                                                        |                                                                                                    |                                                                                                    |  |
| จา<br>จะพ<br>ขอเ<br>หลัง<br>ตัวอ้<br>ซึ่งเมื่<br>เกิน<br>อาจ<br>เนื้อ                                    | กประสบการณ์ การใช้โ<br>บว่าเมื่อแทรกภาพประ<br>ที่ไม่ต้องการ หรือ ขอบ<br>บ้าง หรือ ไม่เข้ากับสีขอ<br>กษรอธิบายบ้างฯลฯ.<br>1ื่อขอบภาพที่คมเข้มมาก<br>ไป ก็จะกลายเป็นจุดเด่น<br>ทำให้ลดความสำคัญขอ<br>หาที่บรรยายลดลงได้ | ปรแกรม Ms PowerF<br>กอบคำอธิบายต่างๆ ม้<br>ภาพที่คมเข้มไม่เข้ากับ<br>ง<br>า<br>ง                                                                                                    | Point<br>โกจะมี<br>เสีพื้น ขอบคำ<br>คมเข้มเกิน                                                                                                    | เสียมงานปาเสนอ1.ppt [ปรมอความแข้ากันโล] - Microsoft PowerPont         เสรื่องสัมธุป           เมือง         เมาะสื่อนไหง         การเปลี่ยน         เมาะสื่อนไหง         การเปลี่ยน         เมาะสื่อนไหง         การเปลี่ยน         เมาะสื่อนไหง         การเปลี่ยน         เมาะสื่อนไหง         การเปลี่ยน         เมาะสื่อนไหง         การเปลี่ยน         เมาะสื่อนไหง         การเปลี่ยน         เมาะสื่อนไหง         การเปลี่ยน         เมาะสื่อนไหง         การเปลี่ยน         เมาะสื่อนไหง         เมาะสื่อนไหง         การเปลี่ยน         เมาะสื่อนไหง         เมาะสื่อนไหง         เมาะสี่อนไหง         เมาะสี่อนไหง         เมาะสี่อนไหง         เมาะสี่อนไหง         เมาะสี่อนไหง         เมาะสี่อนไหง         เมาะสี่อนไหง         เมาะสี่อนไหง         เมาะสี่ง         เมาะสี่อนไหง         เมาะสี่ง         เมาะสี่อนไหง         เมาะสี่อนไหง         เมาะสี่ง         เมาะสี่ง         เมาะสี่ง         เมาะสี่ง         เมาะสี่ง         เมาะสี่ง         เมาะสี่ง         เมาะสี่ง         เมาะสี่ง         เมาะสี่ง         เมาะสี่ง         เมาะสี่ง |                                                                        |                                                                                                    |                                                                                                    |  |
| วิธีลดขอบภาพที่คมเข้มให้อ่อนนุ่มลงโดยใช้                                                                 |                                                                                                    |                                                                                                    | ช้                                                                                                    |                                                                                                    |                                                                        |                                                                                                    |                                                                                                    |  |
| I.<br>2.<br>P I I<br>I I<br>I I<br>I I<br>I I<br>I I<br>I I<br>I I<br>I I<br>I                           | เปิดเข้าหน้าโปรแกรม<br>เปิดแทรกรูปภาพ/หรื<br>แก้ไข มาวาง<br>"""""""""""""""""""""""""""""""""""                                                                                                    | ทำงาน (ว่างเปล่า)<br>aCopyภาพ ที่ต้องการ<br>งานประม<br>จานประม<br>จานประม<br>จานประม<br>จานประม<br>จานประม<br>จานประก<br>จานประก<br>จานประม<br>จานประก<br>จานประก<br>จานประม<br>จานประม | 4. ขั้นตอน(1-5)<br>รูปแบบ(2)-><br>ดังตัวอย่าง เลื<br>เราะราง<br>เราะราง<br>เราะ<br>เราะราง<br>เราะราง<br>เราะราง<br>เราะราง<br>เราะราง<br>เราะราง<br>เราะราง<br>เราะราง<br>เราะราง<br>เราะราง<br>เราะราง<br>เราะราง<br>เราะราง<br>เราะราง<br>เราะราง<br>เราะราง<br>เราะราง<br>เราะ<br>เราะ<br>เราะ<br>เราะ<br>เราะ<br>เราะ<br>เราะ<br>เราะ | ) ลดขอบภาพที่คม<br>>ลักษณะพิเศษขอ<br>สือกขอบภาพนุ่มที<br>เป็น<br>2<br>                                                                                                    | เข้มให้อ่อนนุ่มลง->เม<br>งรูปภาพ(3)->ขอบนุ่ม<br>1 0 พอยต์ ก็สามารถ<br> | มนูบาร์มีแถบ"เครื่อง<br>(4)->เลือกพอยต์(5)<br>าลดขอบภาพตันฉบั<br>เริ่มขอบรูป<br>อารสะห้อน<br>รองแสง<br>รองแสง<br>รองแสง<br>การามณุษามมัติ | มือรูปภาพ"-><br><br>บคมเข้มถงได้<br>ม ปาไปข้างหมา -<br>ม อ้ายไปข้างหมา -<br>ม อ้ายไปข้างหมา -<br>ม -<br>ม อ้ายไปข้างหมา -<br>ม อ้ายไปข้างหมา -<br>ม อ้ายไปข้างหนา -<br>ม อ้ายไปข้างหนา -<br>ม อ้ายไปข้างหนา -<br>ม อ้ายไปข้างหนา -<br>ม อ้ายไปข้างหนา -<br>ม อ้ายไปข้างหนา -<br>ม อ้ายไปข้างหนา -<br>ม อ้ายา -<br>ม อ้ายไปข้างหนา -<br>ม อ้ายไปข้างหนา -<br>ม อ้า |  |
|                                                                                                    |                                                                                                    |                                                                                                    |                                                                                                    | หลังเลือกขอ                                                                                                    | บภาพนุ่มที่ 10 พอยต์<br>                                               |                                                                                                    | 50 พอยด์<br>ดัวเลือก <u>ข</u> อบปุ่ม                                                                                                    |  |
| ดรับ                                                                                                    | วันที                                                                                                    | 26/พ.ย./2557<br>นายไลยรา พะมัสวา                                                                                                    | 5591                                                                                                    |                                                                                                    |                                                                        |                                                                                                    |                                                                                                    |  |
| ผลที่ใ                                                                                                   | ผูเกายทอด<br>ผู้รับการถ่ายทอด                                                                                                    | ทาดเดองเพ4ตยู่ใ                                                                                                    | 1 1 <i>r</i> M                                                                                                    |                                                                                                    |                                                                        |                                                                                                    |                                                                                                    |  |